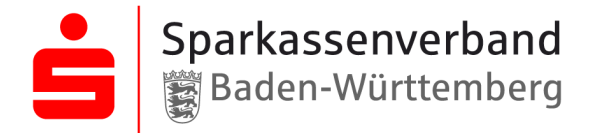

# ANLEITUNG zur Filterung von "IDD"-konformen Bildungsmaßnahmen

im Veranstaltungsportal der Sparkassenakademie Baden-Württemberg

#### Schritt 1:

https://www.spk-akademie.de/

#### Schritt 2:

zum Login und sich persönlich einloggen

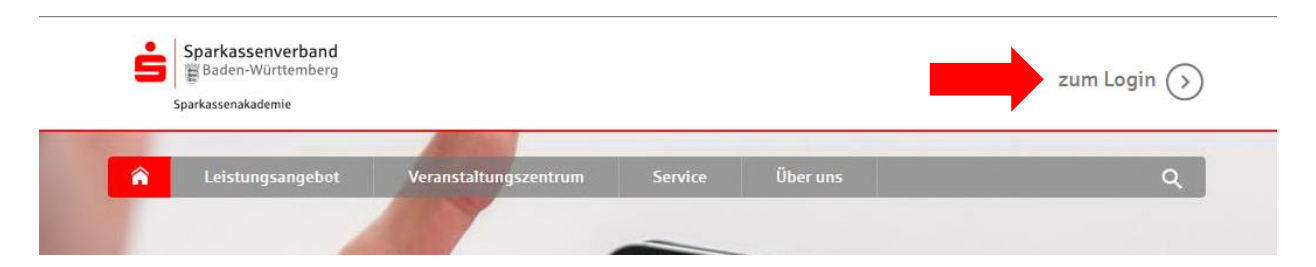

#### Schritt 3: unter Bildungsangebot die Veranstaltungssuche auswählen

| Sparkassenverband<br>Baden-Württemberg<br>Sparkassenakademie |                  |   |                                | Gehrke-Vetterkind, Lilian 🔻 | · |
|--------------------------------------------------------------|------------------|---|--------------------------------|-----------------------------|---|
|                                                              | BILDUNGSANGEBOT  |   | Suchtext eingeben              | Q                           |   |
| S Meine Lernpläne                                            | Leistungsangebot |   | S Aktuelle Referenteneinsätze  |                             | • |
| Aktuelle                                                     | Broschüren       |   | S Bisherige Referenteneinsätze |                             |   |
| Allgemeine Dokumente                                         | Kalendarium      |   | ⊘ News                         |                             | 3 |
| Section E-Learnings                                          | Mein Katalog     | X |                                |                             |   |

### Schritt 4: Haken setzen bei "IDD"-konforme Bildungsmaßnahme

| Sparkassenwerband<br>Baden-Württemberg<br>Sparkassenakademie | Gehrke-Vetterkind, Lilian - |               |
|--------------------------------------------------------------|-----------------------------|---------------|
| 🕋 MEIN PORTAL 🗸 BILDUNGSANGEBOT 🗸                            | Suchtext eingeben           | ٩             |
| Veranstaltungssuche<br>Gesamtübersicht                       |                             | Suchen Zurück |
| Suchtext/Veranstaltungsnummer:                               | *                           |               |
| Zeitraum:                                                    | tt.mm.jjjj [tt.mm.jjjj      |               |
| Qualifizierungs-/ Aufgabenbereich:                           | nicht berücksichtigen       | •             |
| Veranstaltungstyp:                                           | Alle                        |               |

So gelangt man auf die <mark>Übersicht aller "IDD"-konformen Bildungsmaßnahmen</mark> der Sparkassenakademie Baden-Württemberg!

## Schritt 5: nach Qualifizierungs- / Aufgabenbereich selektieren

| Sparkasserwer ubrid<br>Baden-Württemberg<br>Sparkassenakademie |                                      | Gehrke-Vetterkind, Lilian ▼ |
|----------------------------------------------------------------|--------------------------------------|-----------------------------|
| ☆ MEIN PORTAL                                                  | Suchtext eingeben                    | ٩                           |
| Veranstaltungssuche<br>Gesamtübersicht                         |                                      | Suchen Zurüct               |
| Suchtext/Veranstaltungsnummer:                                 | ×                                    |                             |
| Zeitraum:                                                      | tt.mm.jjjj - > - [tt.mm.jjjj         |                             |
| Qualifizierungs-/ Aufgabenbereich:                             | nicht berücksichtigen                |                             |
| Veranstaltungstyp:                                             |                                      |                             |
|                                                                | nicht berücksichtigen                | -                           |
|                                                                | Assistenz/Sekretariat                |                             |
|                                                                | Ausbildung                           | -                           |
|                                                                | Auslandsgeschäft                     |                             |
|                                                                | Bankaufsichtsrechtliche Bestimmungen |                             |
|                                                                | Banksteuerung/Controlling/Treasury   |                             |
|                                                                | Betriebsorganisaton                  |                             |
|                                                                | Eignungsdiagnostik                   |                             |
|                                                                | Firmenkundenbetreuung/Kreditgeschäft |                             |
|                                                                | Geschäftsstellen-/Filialführung      |                             |

# Schritt 6: Qualifizierungs- / Aufgabenbereich auswählen und "Suchen"

| Sparkassenakademie                     | Gehrke-Vetterkind, Lilian 🕶   |                              |              |
|----------------------------------------|-------------------------------|------------------------------|--------------|
| MEIN PORTAL - BILDUNGSANGEBOT -        |                               | Suchtext eingeben            | ٩            |
| Veranstaltungssuche<br>Gesamtübersicht |                               |                              | Suchen Zurüc |
| Suchtext/Veranstaltungsnummer:         | *                             |                              |              |
| Zeitraum:                              | tt.mm.jjjj - > - tt.mm        | 1.]]]]                       |              |
| Qualifizierungs-/ Aufgabenbereich:     | Sparkassen-Vermögensmanagemen | nt/Individualkundenbetreuung |              |
|                                        |                               |                              |              |

# So finden Sie alle "IDD"-konformen Bildungsmaßnahmen Ihres Qualifizierungs- / Aufgabenbereichs!